# SCM-供应商ps2.0对账说明

# 1. 使用对象

SCM系统:供应商

# 2. 功能概述

提供给供应商在scm查询ps2.0账单功能 支持供应商确认账单和驳回账单

## 3. 流程说明

暂无

### 4. 操作说明

4.1 供应商查询账单

1. 登录SCM系统: http://www.bnqb2b.com

2. 选择菜单:日常作业>特单送货信息确认(新)>对账作业>促销服务费扣费ps

|              | 链平台   热线电 | <u>₹</u> 86-21-50590088-3 | <sup>03</sup> *<br>275或3098 <mark>  Manua</mark>                   | 送货至顾客家后请 | ₩ 日本 新公司 100 100 100 100 100 100 100 100 100 10 | 货信息确认以免影响账款 | 数结算! * 200 <sup>3</sup><br>出 * 回首页 |          |     |
|--------------|-----------|---------------------------|--------------------------------------------------------------------|----------|-------------------------------------------------|-------------|------------------------------------|----------|-----|
| 我的工作         | 日常作业      | 管理分析                      | 数据中心                                                               | 平台设定     | 我的报表                                            | 线上问答        | 客服中心 下载                            | 专区       |     |
| 丁货作业         | 退货作业      | 物流作业                      | 对账作业                                                               |          |                                                 | 3.0         |                                    | 37 D. C. | 学わせ |
| <b>6单</b> 03 |           |                           | j03                                                                | 订货单      | · · · · · · · · · · · · · · · · · · ·           |             | ₩ 李芳菁 2003                         |          |     |
| :单<br>送货信息确认 | (新) ** 查  | i询条件设定                    |                                                                    |          |                                                 |             |                                    |          |     |
| 送货信息报表       |           | 未开启订货单                    |                                                                    |          |                                                 | 本芳青 2003    |                                    |          |     |
| 们店结算单查       | i询 O      | 订货单 组合查询                  |                                                                    |          |                                                 |             |                                    |          |     |
|              |           | 李芳青20                     |                                                                    |          |                                                 |             | 李芳青 2003                           |          |     |
|              | 李芳青 2003  | خ±±                       | ≠<br>→<br>→<br>→<br>→<br>→<br>→<br>→<br>→<br>→<br>→<br>→<br>→<br>→ |          |                                                 |             |                                    |          |     |
|              |           | жця<br>*7                 | e平近八<br>103                                                        |          |                                                 |             | 李芳青 2003                           |          |     |
|              | 李芳菁 2003  |                           |                                                                    | 2003     |                                                 | 2003        |                                    |          |     |
|              |           |                           | 查询                                                                 | 报表输出 清陽  | 徐                                               |             |                                    |          |     |
| 2003         |           | 李芳育25                     | <u>103</u>                                                         |          | 李芳育 2003                                        |             | 李芳青 2003                           |          |     |
| 27           | 李芳青 2003  |                           |                                                                    |          |                                                 |             |                                    |          |     |

车芳育<sup>2003</sup> 辛芳育<sup>2003</sup> 辛芳育<sup>2003</sup> 辛芳育<sup>2003</sup>

| 三 · · · · · · · · · · · · · · · · · · ·                          |              |            |            |       |         |      | 옷 BQC11166301 |
|------------------------------------------------------------------|--------------|------------|------------|-------|---------|------|---------------|
| <b>FAT HONE</b><br>(1) 57(1) (1) (1) (1) (1) (1) (1) (1) (1) (1) |              |            |            |       |         |      |               |
| 品 网金信息                                                           | 供应商编号:       | 请选择        | $\vee$     | 协议编号: | 多个协议编号以 | 逗号分隔 | +             |
| 田 套餐账务核对                                                         | 账单下发日期:      | 2024-04-30 | 2024-05-30 | 账单状态: | 待财务入账   |      | $\sim$        |
| 出 订货作业 ·                                                         | 扣费类型:        | 请选择        | $\vee$     |       |         |      |               |
| 器 平台设定 · · · · · · · · · · · · · · · · · · ·                     | Q 搜索 C 重置    |            |            |       |         |      |               |
| 器 赋能平台 ~                                                         |              |            |            |       |         |      |               |
| · · · · · · · · · · · · · · · · · · ·                            | 出列表 导出明细     |            |            |       |         |      |               |
| 出<br>出<br>结算单据                                                   | 操作 供应商编号     | 2003 供应商名称 | 协议编号 扣费类型  | 是否转签  | 账单下发时间  | 实扣金额 | 账单状态          |
| 器 挂号信与返利明细<br>器 联单派单明细                                           |              |            | 暂无燙        | 2003  |         |      |               |
| 品 DC95折费用                                                        |              |            |            |       |         |      |               |
| 昍 售后客诉扣款                                                         |              |            |            |       |         |      |               |
| 8. 预约支付表<br>器 预约支付表                                              | 点击促销服务费扣费ps菜 | 单进入账单列表    |            |       |         |      |               |
| 器 促销服务费扣费PS                                                      |              |            |            |       |         |      |               |
| 器 联单资金管理                                                         |              |            |            |       |         |      |               |

#### 3. 选择供应商编码,点击搜索,查询到账单

| <b>安</b> 居 供应商管理平台         | <b>≅</b>     |              |               |          |         |      | 옷 BQC111663 |
|----------------------------|--------------|--------------|---------------|----------|---------|------|-------------|
|                            |              | 需要选择         | <b>择查的供应商</b> |          |         |      |             |
| 3 网签信息                     | 供应商编号:       | 请选择          | 李芳青2003▲      | 协议编号:    | 多个协议编号以 | 逗号分隔 | 李芳青2003-    |
| 音餐账务核对 ~                   | 账单下发日期:      |              |               | 账单状态:    | 请选择     |      | $\vee$      |
| 订货作业 ~                     | 扣费类型:        | 请选择 李芳菁 2003 | $\vee$        |          |         |      |             |
| 平台设定 ~ ~                   | Q 搜索 C 重置    |              |               |          |         |      |             |
| 赋能平台 ~                     | P. U. 51/=   |              |               |          |         |      |             |
| 以 对账作业                     | 导面列表 20 导面明细 |              |               |          |         |      |             |
| 品 结算单据                     | 操作供应商编号      | } 供应商名称 协议   | 义编号 扣费类型      | 是否转签     | 账单下发时间  | 实扣金额 | 账单状态        |
| <b>部 挂号信</b> 与返利明细         |              |              |               |          |         |      |             |
| 出 联单派单明细                   |              |              | 新开数据          | 李芳菁 2003 |         |      |             |
| 品 DC95折费用                  |              |              |               | a        |         |      |             |
| 出售后客诉扣款 李芳 <sup>素 20</sup> |              |              |               |          |         |      |             |
| <b>器 预约支付表</b>             |              |              |               |          |         |      |             |
| 器 促销服务费扣费PS                |              |              |               |          |         |      |             |
| 品 联单资金管理                   |              |              |               |          |         |      |             |
| 四                          |              |              |               |          |         |      |             |
| . 点击【详情                    | 】进入账单明细      |              |               |          |         |      |             |
|                            |              |              |               |          |         |      |             |

| 李芳青 2003                                     | · 季芳青 2003       |              |        |               |        |                     | 8 -      |        |
|----------------------------------------------|------------------|--------------|--------|---------------|--------|---------------------|----------|--------|
| 百安居 供应商管理平台                                  |                  |              |        |               |        |                     |          |        |
| 李芳青 2003                                     |                  |              |        |               |        |                     |          |        |
| 田 网签信息                                       | 供应商编号:           |              | $\vee$ | 协议编号          | 多个协议编  | 扁号以逗号分隔             |          | +      |
| 田 套餐账务核对 · · · · ·                           | 账单下发日期:          | 开始日期。方章 2003 | 结束日期   | 账单状态          | 入账成功   |                     |          | $\sim$ |
| 品 订货作业 · · · · · · · · · · · · · · · · · · · | 扣费类型:            | 请选择          | $\vee$ |               |        |                     |          |        |
| 部 平台设定 <sup>李·方 南 2003</sup>                 | Q 搜索 C 重置        |              |        |               |        |                     |          |        |
| 品 赋能平台 · · ·                                 | <b>島出列夷</b> 島出明細 |              |        |               |        |                     |          |        |
| 品 对账作业                                       | C HININ C HININ  |              |        |               |        |                     |          |        |
| 品 结算单据 李芳 <sup>代 2003</sup>                  | 操作供应商编号          | 供应商名称        | 协议编号   | 扣费类型          | 是否转签   | 账单下发时间              | 实扣金额     | 账单状态   |
|                                              | ○ 洋情             |              |        | 折扣方式毛利补偿(非礼券) | 否      | 2024-05-24 14:58:12 | 965      | 入账成功   |
| 器 挂号信与返利明细                                   | () 详情            |              |        | 折扣方式毛利补偿(非礼券) | 否      | 2024-05-01 14:00:00 | 7,006.37 | 入账成功   |
| 品 联单派单明细                                     | ) 详情             |              |        | 折扣方式毛利补偿(非礼券) | 否      | 2024-05-01 14:00:00 | 1,276.36 | 入账成功   |
| 器 DC95折费用                                    | ) 详情             |              | 2003   | 折扣方式毛利补偿(非礼券) | 否 2003 | 2024-05-10 18:02:48 | 105.36   | 入账成功   |
| <b>部 售后客诉扣款</b>                              | ○ 详情             |              | 24 D 1 | 折扣方式毛利补偿(非礼券) | 否      | 2024-05-15 18:00:00 | 411.96   | 入账成功   |
| ☆ 若青 2003                                    |                  |              |        |               |        |                     |          |        |

#### 4.2 供应商确认账单

供应商请确认明细账单是否正确,若正确点击确认完成账单明细,后续可等财务正常扣款

注:若供应商在10个工作日内没有完成确认或驳回操作,即默认供应商同意账单内容,自动确认账 单。

| <u> </u>                              | 李方曰                                                                                                    |             |                       |            |            |                   | 8 BOC11166     |
|---------------------------------------|----------------------------------------------------------------------------------------------------|-------------|-----------------------|------------|------------|-------------------|----------------|
| 安居 供应商管理平台                            |                                                                                                    |             |                       |            |            |                   |                |
|                                       |                                                                                                    |             |                       | 李芳育二       |            | 李芳月二              |                |
| 日 网签信息 ~                              | 促销服务扣费单详情                                                                                                    |             |                       |            | 确认账单 驳回账   | 单 操作历史记录          | 返回             |
| · · · · · · · · · · · · · · · · · · · | 协议编码:                                                                                                    | 协           | 议日期: 2020-11-12 - 202 | 4-05-26    | 账单状态:待供应   | 商确认               |                |
| 1 套餮账务核灯                              | 活动编码:                                                                                                    | 活           | 动名称:                  |            | 活动日期:      |                   |                |
| 计订货作业 ~                               | 供应商编码:                                                                                                    | 20供         | 应商名称:                 |            | 账单下发日期: 20 | 24-05-30 11:00:01 |                |
| 3 平台设定 ~                              | <b>扣费类型</b> :折扣方式毛利补偿(非礼券)                                                                                                    | 是           | ·否转签:否                |            |            |                   |                |
| 品赋能平台                                 |                                                                                                    |             |                       |            |            |                   |                |
| 3 对账作业 ^                              | 对账单明细                                                                                                    |             |                       |            |            |                   |                |
| 1 20 <sup>03</sup>                    |                                                                                                    |             |                       |            |            |                   |                |
| 品 结算单据<br>                            | <b>冒</b> 青岛市                                                                                                    | へ 门店编号      | 门店名称                  | 交易日期       | 销售单号       | 商品编码              | 商品名称           |
| 器 挂号信与返利明细                            | 园 成都市<br>李芳菁 2003                                                                                                    | ^ 1001      | 1001百安居上海沪太店          | 2024-05-02 | 325216713  | 4120200           | 摩恩单孔<br>89122  |
| 品 联单派单明细                              | 园 东莞市                                                                                                    | ^ 1001      | 1001百安居上海沪太店          | 2024-04-27 | 325220271  | 4140629           | 摩恩洗衣           |
| 200 <sup>3</sup><br>品 DC95折费用         | 园 北京市                                                                                                    | ▲ 15 B 2003 |                       |            |            |                   | 供)             |
| <b>昭 售后客诉扣款</b>                       | 🗟 昆明市                                                                                                    | 1001        | 1001百安居上海沪太店          | 2024-05-02 | 325229001  | 4259846           | 摩恩恒温<br>40050S |
|                                       | 福州市     本     5     5     5     7     2003     3     3     3     3     3     3     3     3     3     3     3     3     3     3     3     3     3     3     3     3     3     3     3     3     3     3     3     3     3     3     3     3     3     3     3     3     3     3     3     3     3     3     3     3     3     3     3     3     3     3     3     3     3     3     3     3     3     3     3     3     3     3     3     3     3     3     3     3     3     3     3     3     3     3     3     3     3     3     3     3     3     3     3     3     3     3     3     3     3     3     3     3     3     3     3     3     3     3     3     3     3     3     3     3     3     3     3     3     3     3     3     3     3     3     3     3     3     3     3     3     3     3     3     3     3     3     3     3     3     3     3     3     3     3     3     3     3     3     3     3     3     3     3     3     3     3     3     3     3     3     3     3     3     3     3     3     3     3     3     3     3     3     3     3     3     3     3     3     3     3     3     3     3     3     3     3     3     3     3     3     3     3     3     3     3     3     3     3     3     3     3     3     3     3     3     3     3     3     3     3     3     3     3     3     3     3     3     3     3     3     3     3     3     3     3     3     3     3     3     3     3     3     3     3     3     3     3     3     3     3     3     3     3     3     3     3     3     3     3     3     3     3     3     3     3     3     3     3     3     3     3     3     3     3     3     3     3     3     3     3     3     3     3     3     3     3     3     3     3     3     3     3     3     3     3     3     3     3     3     3     3     3     3     3     3     3     3     3     3     3     3     3     3     3     3     3     3     3     3     3     3     3     3     3     3     3     3     3     3     3     3     3     3     3     3     3     3     3     3     3     3     3     3     3     3     3     3     3     3     3     3     3 | ∧ 1001      | 1001百安居上海沪太店          | 2024-05-02 | 325227430  | 4267718           | 摩恩厨房           |
| אוואניאנ ייי                          | 园 厦门市                                                                                                    | ∧ 1001      | 1001百安居上海沪太店          | 2024-05-02 | 325229830  | 4323493           | 摩恩新欧           |
| 器 促销服务费扣费PS                           | 2003<br>同 杭州市                                                                                                    | ▲ 李菁菁 2003  |                       |            |            |                   | 102BR          |
| 品 联单资金管理                              |                                                                                                    | 1003        | 1003百安居上海杨浦店          | 2024-05-05 | 325227619  | 4296610           | 摩恩智能           |

#### 4.3 供应商驳回账单

若供应商不认可账单明细,即可点击【驳回账单】提交驳回理由和驳回明细内容 驳回后,账单状态是供应商拒绝,供应商可等待采购再次下发账单进行确认。

#### 注:若供应商在10个工作日内没有完成确认或驳回操作,即默认供应商同意账单内容,自动确认账 单。

| 百日日日日日日日日日日日日日日日日日日日日日日日日日日日日日日日日日日日日日日 | 王<br>李芳香 2003              |                       |                                            |                         | 李芳菁 2003          |                |
|-----------------------------------------|----------------------------|-----------------------|--------------------------------------------|-------------------------|-------------------|----------------|
| 田 网签信息                                  | <b>促销服务扣费单详情</b><br>协议编码:  | 协议日期: 2020            | 秀教20 <sup>03</sup><br>D-11-12 - 2024-05-26 | 确认账单 驳回账单<br>账单状态· 行供应商 | 单 操作历史记录          | 返回             |
| 出 套發账务核对 >                              | 活动编码:                      | 活动名称:                 | <b>)</b><br>李芳菁 2003                       | 活动日期:                   |                   |                |
| 田 订货作业 ·                                | 供应商编码:                     | 供应商名称                 |                                            | 账单下发日期: 202             | 24-05-30 11:00:01 |                |
| 田 平台设定                                  | <b>扣费类型</b> :折扣方式毛利补偿(非礼券) | <b>是否转签</b> :否        |                                            |                         |                   |                |
| 品赋能平台 ~                                 |                            |                       |                                            |                         |                   |                |
| 品 对账作业                                  | 对账单明细                      |                       |                                            |                         |                   |                |
| 品 结算单据                                  |                            | 门庄编号 门庄名称             | 六星日期                                       | 销售单号                    | 商品编码              | 商品名称           |
| 部 挂号信与返利明细                              | 园 青岛市<br>园 成都市             | へ<br>1001 1001百安<br>へ | 居上海沪太店 2024-05-02                          | 325216713               | 4120200           | 摩恩单孔<br>89122  |
| 田 联单派单明细                                | 园 东莞市                      | へ 1001 1001百安         | 居上海沪太店  2024-04-27                         | 325220271               | 4140629           | 摩恩洗衣<br>供)     |
| 品 DC95折费用<br>品 售后客诉扣款                   | 田 北京市<br>田 昆明市 東方町 2003    | へ<br>1001 1001百安<br>へ | 居上海沪太店  2024-05-02                         | 325229001               | 4259846           | 摩恩恒温<br>40050S |
| 品 预约支付表                                 | 园 福州市                      | へ 1001 1001百安         | 居上海沪太店 2024-05-02                          | 325227430               | 4267718           | 摩恩厨房           |
| 品 促销服务费扣费PS                             | 园 厦门市                      | ∧ 1001 1001百安         | 居上海沪太店 2024-05-02                          | 325229830               | 4323493           | 摩恩新欧<br>102BR  |
| 品 联单资金管理 300 <sup>3</sup>               | 园 杭州市<br>园 广州市             | へ<br>1003 1003百安<br>へ | 居上海杨浦店 2024-05-05                          | 325227619               | 4296610           | 摩恩智能<br>SRN    |
| 品 发票输入(预付发票)                            | <b>园</b> 宁波市               | 入 1003 1003百安         | 居上海杨浦店 2024-04-28                          | 325220714               | 4309982           | 摩恩不银           |

| <b>百安居</b> 供应商管理平台<br>ват ноже                 |                                        |                                   |                 |            |                          |               |                |
|------------------------------------------------|----------------------------------------|-----------------------------------|-----------------|------------|--------------------------|---------------|----------------|
| 田 网签信息 > >                                     | <b>促销服务扣费单详情</b> 协议编码:                 | 供应商异议信息                           | 2003            | 李芳菁 2003 X | 净认账单 驳回账单<br>账单状态:待供应商确认 | 操作历史记录        | 返回             |
| 田 套餐账务核对 · · · · · · · · · · · · · · · · · · · | 活动编码:                                  | 请输入异议内容                           |                 |            | 活动日期:                    |               |                |
| 器 订货作业<br>李芳青 2003                             | 供应商编码:                                 |                                   |                 |            | 账单下发日期: 2024-0           | 5-30 11:00:01 |                |
| 器 平台设定 ~<br>奈売 <sup>新 2003</sup><br>器 赋能平台 ~   | 扣费类型:折扣方式毛利补偿(非                        | 附件: 土选择文                          | 2003<br>5件      | 李芳菁 2003   |                          |               |                |
| 田 对账作业<br>存为为2003                              | <b>对账单明细</b><br>图 全部   合计: 7006.37 (元) | 若填写完以上文件,点                        | 击确认拒绝,系统会通知采购拒绝 | 。账单明细。     | ★苏育 2003                 |               |                |
| 器 结算单据<br><sub>长装备</sub> 2003                  | 园 青岛市                                  |                                   | 2003            | 闭确认驳回      | 销售单号                     | 商品编码          | 商品名称           |
| 部 挂号信与返利明细                                     | 园 成都市                                  | ~                                 |                 | 2024 00 02 | 325216713                | 4120200       | 摩恩单孔<br>89122  |
| 器 联单派单明细<br>李芳菁 2003                           | 园 东莞市                                  | 200 <sup>3</sup> 100 <sup>4</sup> | 1 1001百安居上海沪太店  | 2024-04-27 | 325220271                | 4140629       | 摩恩洗衣<br>供)     |
| 品 售后客诉扣款                                       | 园 昆明市                                  | A 100                             | 1001百安居上海沪太店    | 2024-05-02 | 325229001                | 4259846       | 摩恩恒温<br>40050S |
| <b>器 预约支付表</b>                                 | 园 福州市                                  | ∧ 100 <sup>4</sup>                | 1 1001百安居上海沪太店  | 2024-05-02 | 325227430                | 4267718       | 摩恩厨房           |
| 200 <sup>3</sup><br>器 促销服务费扣费PS                | 园 厦门市                                  | 2003 ^ 1001                       | 1 1001百安居上海沪太店  | 2024-05-02 | 325229830                | 4323493       | 摩恩新欧<br>102BR  |
| 四、形台次会等期                                       | 园 杭州市                                  | A 1003                            | 3 1003百安居上海杨浦店  | 2024-05-05 | 325227619                | 4296610       | 摩恩智能           |
|                                                | 李方同                                    | 李方月                               |                 | 李方育2002    |                          | 李方甲           |                |

| 促销服务扣费单详情                    |                                       |                                 |            |                                          | 操作历史记录           | ·<br>返回               |
|------------------------------|---------------------------------------|---------------------------------|------------|------------------------------------------|------------------|-----------------------|
| 协议编码:                        | 协                                     | 议日期:2020-11-12-202              | 24-05-20   | <sup>003</sup> 账单状态 <mark>:</mark> 供应商拒结 | 绝 李芳菁 2003       |                       |
| 活动编码:                        | 活                                     | 动名称:                            |            | 活动日期:                                    |                  |                       |
| 供应商编码:                       | · · · · · · · · · · · · · · · · · · 供 | 应商名称:                           |            | 账单下发日期: 2024                             | 1-05-21 18:36:08 |                       |
| 扣费类型:折扣方式毛利补偿(非礼券)           | 是                                     | 否转签:否<br># <sup>2614,2003</sup> |            |                                          |                  |                       |
| 对账单明细 555 555                |                                       |                                 |            |                                          |                  |                       |
| 园 全部   合计: 411.96 (元)        |                                       |                                 |            |                                          |                  |                       |
| 园 昆明市                        | へ 门店编号                                | 门店名称                            | 交易日期       | 销售单号                                     | 商品编码             | 商品名和                  |
| 园 无锡市 (#1919 <sup>2003</sup> | ∧ 1003                                | 1003百安居上海杨浦店                    | 2024-04-06 | 325186387                                | 4322924          | 摩恩维 <u>3</u><br>SW151 |
| 园、上海市<br>1993年112003         | ^ 1010                                | 1010百安居上海莘庄店                    | 2024-04-04 | 325184457                                | 4103445          | 摩恩新函<br>56222         |
|                              | 1201                                  | 1201百安居昆明世博店                    | 2024-04-06 |                                          | 4135851          | 摩恩厨质                  |
|                              |                                       |                                 |            |                                          |                  |                       |

#### 4.4 供应商账单明细导出

7

列表中选择账单明细,点击导出按钮,sheet1是账单列表信息,sheet2是账单明细信息。 不同扣费类型导出的明细字段不一样,请注意。

| 百安居供应商管          | 至<br>理平台 200 <sup>3</sup> |          |    |             |         |         |            |        |            |       |      |                     |      |        |
|------------------|---------------------------|----------|----|-------------|---------|---------|------------|--------|------------|-------|------|---------------------|------|--------|
| BAT HOME         | 学力"                       |          |    |             |         |         |            |        |            |       |      |                     |      |        |
| <b>嘂 网签信息</b>    | ~                         |          |    | 。<br>供应商编号: | ă co    |         |            | $\vee$ |            | 协议编号: | 多个协  | 议编号以逗号分隔            |      | +      |
| 品 套餐账务核 <b>对</b> | ~                         |          |    | 账单下发日期:     | 2024-0  | 04-30 ~ | 2024-05-30 | =      |            | 账单状态: | 请选择  |                     |      | $\vee$ |
| <b>部 订货作业</b>    | 李芳青2003                   |          |    | 扣费类型:       | 请选择     |         |            | V      |            |       |      |                     |      |        |
| <b>部 平台设定</b>    | Y                         | <b>م</b> | 搜索 | C 重置        |         |         |            |        |            |       |      |                     |      |        |
| 品 赋能平台           | ~                         |          | _  |             |         |         |            |        |            |       |      |                     |      |        |
| 昍 对账作业           | 李芳香~2008                  | 导出列      | 表  | 导出明细        | 芳》 2003 |         |            |        |            |       |      |                     |      |        |
|                  |                           |          | 操作 | 供应商编号       | 出应商名称   |         | 协议编号       | ł      | 扣费类型       |       | 是否转签 | 账单下发时间              | 实扣金额 | 账单状态   |
|                  |                           |          | 详情 |             |         |         |            | 9 ł    | 折扣方式毛利补偿(= | 非礼券)  | 否    | 2024-05-30 11:00:01 |      | 待供应商确认 |
| 品 挂号信与 <b>返</b>  | 赵利明细                      |          | 详情 |             |         |         |            | 3 ł    | 折扣方式毛利补偿(≅ | 非礼券)  | 否    | 2024-05-30 11:00:01 |      | 待供应商确认 |
| 昍 联单派单明          | ]细<br>李芳青 2003            |          | 详情 |             |         |         |            | · ł    | 折扣方式毛利补偿(= | 非礼券)  | 否 20 | 2024-05-30 11:00:01 |      | 待供应商确认 |
| 昍 DC95折费         | 用                         |          | 详情 |             |         |         |            | ł      | 折扣方式毛利补偿(= | 非礼券)  | 否    | 2024-05-30 11:00:01 |      | 待供应商确认 |
| 品 售后客诉扣          | ]款                        |          | 详情 |             |         |         |            | ł      | 折扣方式毛利补偿(= | 非礼券)  | 否    | 2024-05-30 11:00:01 |      | 待供应商确认 |
|                  |                           |          | 详情 |             |         |         |            | ) 1    | 折扣方式毛利补偿(= | 非礼券)  | 否    | 2024-05-30 11:00:01 |      | 待供应商确认 |
|                  |                           |          |    |             |         |         |            |        |            |       |      |                     |      |        |
|                  |                           |          |    |             |         |         |            |        |            |       |      |                     |      |        |
|                  |                           |          |    |             |         |         |            |        |            |       |      |                     |      |        |
|                  |                           |          |    |             |         |         |            |        |            |       |      |                     |      |        |
|                  |                           |          |    |             |         |         |            |        |            |       |      |                     |      |        |
|                  |                           |          |    |             |         |         |            |        |            |       |      |                     |      |        |
|                  |                           |          |    |             |         |         |            |        |            |       |      |                     |      |        |

| A      | В              | C                | D             | E    | F                   | G    | н      | J       |
|--------|----------------|------------------|---------------|------|---------------------|------|--------|---------|
| 供应商编号  | 供应商名称          | 协议编号             | 扣费类型          | 是否转签 | 账单下发时间              | 实扣金额 | 账单状态   |         |
| 111663 | 富俊汇赢科技(上海)有限公司 | PS20241116630039 | 折扣方式毛利补偿(非礼券) | 否    | 2024-05-30 11:00:01 |      | 待供应商确认 | 24-10 m |
|        |                |                  |               |      |                     |      |        |         |
|        |                |                  |               |      |                     |      |        |         |
|        |                |                  |               |      |                     |      |        |         |
|        |                |                  |               |      |                     |      |        |         |
|        |                |                  |               |      |                     |      |        |         |
| _      | 季芳青2003        |                  |               |      |                     |      |        |         |
| 2003   | 2003           |                  |               |      |                     |      |        |         |

| 17.11 min         1011 fby         2201-100         1011-100         1001 fby         2204-00-<br>100         1001 fby         2204-00-<br>10         1001 fby         2204-00-<br>10         1001 fby         2204-00-<br>10         1001 fby                                                                                                    | 门庄绾县  | 门庄夕政                  | 亦見日期     | 储焦单早     | 商旦编码          | 商旦夕  | 歃   | 且米绾码                | 旦米夕む | 促销折扣固 应知会 | - 200 |  |
|----------------------------------------------------------------------------------------------------|-------|-----------------------|----------|----------|---------------|------|-----|---------------------|------|-----------|-------|--|
| 1001 Hou field with an analysis in a statistic in a statistic in a statiste statis a statistic in a statistic in a statistic in a statistin | 门门端电子 | 1001 五皮               | 又勿日刑     | 地日本2     | 110 DD 996 DD |      | 421 | 加天调时                | 加关石标 |           | .100  |  |
| $ \begin{array}{ c c c c c c c c c c c c c c c c c c c$                                                                                                    | 1001  | 1001日安                | 2024-05- | 00504074 |               |      |     | 59                  |      |           |       |  |
| 1001       1001 fby 2024-05       59         1001       1001 fby 2024-05       59         1001       1001 fby 2024-05 $59$ 1003       1003 fby 2024-05 $59$ 1003       1003 fby 2024-05 $59$ 1003       1003 fby 2024-05 $59$ 1004       104 fby 2024-05 $59$ 1003       1003 fby 2024-05 $59$ 1004       104 fby 2024-05 $59$ 1004       104 fby 2024-05 $59$ 1004       1004 fby 2024-05 $59$ 1004       1004 fby 2024-05 $59$ 1004       1004 fby 2024-05 $59$ 1004       1004 fby 2024-06 $59$ 1004       1004 fby 2024-06 $59$ 1004       1004 fby 2024-06 $59$ 1004       1004 fby 2024-06 $59$ 1004       1004 fby 2024-06 $59$ 1004       1004 fby 2024-06 $59$ 1004       1004 fby 2024-06 $59$ 1004       1004 fby 2024-06 $59$ 1005 fby 2024-06 $59$ 1005 fby 2024-06 $59$ <td></td> <td>1001百安</td> <td>2024-04-</td> <td></td> <td></td> <td></td> <td></td> <td></td> <td></td> <td></td> <td></td> <td></td>                                                                                                    |       | 1001百安                | 2024-04- |          |               |      |     |                     |      |           |       |  |
| 1001     1001 feb 2024-05-     59       1001     1010 feb 2024-05-     59       1001     1003 feb 2024-05-     59       1003     1003 feb 2024-05-     59       1003     1003 feb 2024-05-     59       1003     1003 feb 2024-05-     59       1003     1003 feb 2024-05-     59       1004     1004 feb 2024-05-     59       1005 feb 2024-05-     59       1004     1004 feb 2024-0-     59       1004     1004 feb 2024-0-     59       1004     1004 feb 2024-0-     59       1004     1004 feb 2024-0-     59       1004     1004 feb 2024-0-     59       1004     1004 feb 2024-0-     59       1004     1004 feb 2024-0-     59       1004     1004 feb 2024-0-     59       1004     1004 feb 2024-0-     59       1004     1004 feb 2024-0-     59       1004     1004 feb 2024-0-     59       1005 feb 2024-0-     59       1005 feb 2024-0-     59       1005 feb 2024-0-     59       1005 feb 2024-0-     59       105 feb 2024-0-     59       105 feb 2024-0-     59       105 feb 2024-0-     59       105 feb 2024-0-     59 <td>1001</td> <td><b>尾上海泊大</b></td> <td>27</td> <td></td> <td></td> <td></td> <td></td> <td>54</td> <td></td> <td></td> <td></td> <td></td>                                                                                                    | 1001  | <b>尾上海泊大</b>          | 27       |          |               |      |     | 54                  |      |           |       |  |
| Not         P + skith no         Not         Not           1001         1001 Feb 2024-05-<br>B1 + skith no         59         59           1003         1003 Feb 2024-05-<br>B1 + skith no         59         59           1003         1003 Feb 2024-05-<br>B1 + skith no         59         59           1003         1003 Feb 2024-05-<br>B1 + skith no         59         59           1003         1003 Feb 2024-05-<br>B1 + skith no         59         59           1004         1004 Feb 2024-00-<br>B1 + skith no         59         59           1004         1004 Feb 2024-00-<br>B1 + skith no         59         59           1004         1004 Feb 2024-00-<br>B1 + skith no         59         59           1004         1004 Feb 2024-00-<br>B1 + skith no         59         59           1004         1004 Feb 2024-00-<br>B1 + skith no         59         59           1004         1004 Feb 2024-00-<br>B1 + skith no         59         59           1005         1005 Feb 2024-00-<br>B1 + skith no         59         59           1005         1005 Feb 2024-00-<br>B1 + skith no         59         59           1005         1005 Feb 2024-00-<br>B1 + skith no         59         59           1005 Feb 2024-00-<br>B1 + skith no         59         59                                                                                                    | 1001  | 1001百安                | 2024-05- |          |               |      |     | <b>50</b> = \$ 2003 |      |           |       |  |
| 1001 rby     2024-05-     \$9       1001 rby     2024-05-     \$9       1003 rby     2024-05-     \$9       1003 rby     2024-05-     \$9       1003 rby     2024-05-     \$9       1003 rby     2024-05-     \$9       1003 rby     2024-05-     \$9       1003 rby     2024-05-     \$9       1003 rby     2024-05-     \$9       1003 rby     2024-05-     \$9       1004 rby     2024-04-     \$9       1004 rby     2024-0     \$9       1004 rby     2024-0     \$9       1004 rby     2024-0     \$9       1004 rby     2024-0     \$9       1004 rby     2024-0     \$9       1004 rby     2024-0     \$9       1004 rby     2024-0     \$9       1004 rby     2024-0     \$9       1004 rby     2024-0     \$9       1004 rby     2024-0     \$9       1004 rby     2024-0     \$9       1004 rby     2024-0     \$9       1004 rby     2024-0     \$9       1005 rby     2024-0     \$9       1005 rby     2024-0     \$9       1005 rby     2024-0     \$9       1005 rby     2024-0                                                                                                    | 1001  | 屋上海泊大                 | 02       |          |               |      |     | 55                  |      |           |       |  |
| II - Mathefe       NO         1001       1001 Feg       2024-05       \$59         1003       1003 Feg       2024-04       \$59         1003       1003 Feg       2024-04       \$59         II - Mathefe       N       \$59         1003       1003 Feg       2024-04       \$59         II - Mathefe       N       \$59         1003       1003 Feg       2024-04       \$59         II - Mathefe       N       \$59         II - Mathefe       N       \$59         II - Mathefe </td <td>1001</td> <td>1001百安</td> <td>2024-05-</td> <td></td> <td></td> <td></td> <td></td> <td>59</td> <td></td> <td></td> <td></td> <td></td>                                                                                                    | 1001  | 1001百安                | 2024-05- |          |               |      |     | 59                  |      |           |       |  |
| 1001     1001     2024-05     \$     \$     \$     \$     \$     \$     \$     \$     \$     \$     \$     \$     \$     \$     \$     \$     \$     \$     \$     \$     \$     \$     \$     \$     \$     \$     \$     \$     \$     \$     \$     \$     \$     \$     \$     \$     \$     \$     \$     \$     \$     \$     \$     \$     \$     \$     \$     \$     \$     \$     \$     \$     \$     \$     \$     \$     \$     \$     \$     \$     \$     \$     \$     \$     \$     \$     \$     \$     \$     \$     \$     \$     \$     \$     \$     \$     \$     \$     \$     \$     \$     \$     \$     \$     \$     \$     \$     \$     \$     \$     \$     \$     \$     \$     \$     \$     \$     \$     \$     \$     \$     \$     \$     \$     \$     \$     \$     \$     \$     \$     \$     \$     \$     \$     \$     \$     \$     \$     \$     \$     \$     \$     \$     \$     \$     \$     \$     \$     \$     \$     \$     \$<                                                                                                    |       | <b>昆</b> 卜海泊大         | 02       |          |               |      |     |                     |      |           |       |  |
| IP I = Marrier       NO         1003       1003 Fby       2024-04       59         1003       1003 Fby       2024-04       59         1003       1003 Fby       2024-04       59         1004       1004 Fby       2024-04       59         1004       1004 Fby       2024-04       59         1004       1004 Fby       2024-04       59         1004       1004 Fby       2024-04       59         1004       1004 Fby       2024-04       59         1004       1004 Fby       2024-04       59         1004       1004 Fby       2024-04       59         1004       1004 Fby       2024-04       59         1004       1004 Fby       2024-04       59         1004       1004 Fby       2024-04       59         1004       1005 Fby       2024-04       59         1005       1005 Fby       2024-04       59         1005       1005 Fby       2024-04       59         I005       1005 Fby       2024-04       59         I005       1005 Fby       2024-04       59         I005       1005 Fby       2024-04       59                                                                                                    | 1001  | 1001白安                | 2024-05- |          |               | 擎.   |     | 59                  |      |           |       |  |
| 1003 $1003$ Fg $2024.0$ $59$ 1003       1003 Fg $2024.0$ $59$ 1003       1003 Fg $2024.0$ $59$ 1004       1004 Fg $2024.0$ $59$ 1004       1004 Fg $2024.0$ $59$ 1004       1004 Fg $2024.0$ $59$ 1004 $1004$ Fg $2024.0$ $59$ 1004 $1004$ Fg $2024.0$ $59$ 1004 $1004$ Fg $2024.0$ $59$ 1004 $1004$ Fg $2024.0$ $59$ 1004 $1004$ Fg $2024.0$ $59$ 1004 $1004$ Fg $2024.0$ $59$ 1004 $1004$ Fg $2024.0$ $59$ 1004 $1004$ Fg $2024.0$ $59$ 1005 $1005$ Fg $2024.0$ $59$ 1005 $1005$ Fg $2024.0$ $59$ 1005 $1005$ Fg $2024.0$ $59$ 1005 $1005$ Fg $2024.0$ $59$ 1005 $105$ Fg $2024.0$ $59$                                                                                                    |       | ■ 上海泊大<br>1003百克      | 2024-05  |          |               |      |     |                     |      |           |       |  |
| In Friedmann       Internation       Second       Second       S                                                                                                    | 1003  | 日1003日安               | 2024-03  |          |               |      |     | 59                  |      |           |       |  |
| 1003     IIII IIIIIIIIIIIIIIIIIIIIIIIIIIIIIIII                                                                                                    | 1000  | 1003百安                | 2024-04  |          |               | 2003 |     | FO + \$ 2003        |      |           |       |  |
| 1003     1003 ffg     2024-0       104     1004 ffg     2024-0       104     1004 ffg     2024-0       104     1004 ffg     2024-0       104     1004 ffg     2024-0       104     1004 ffg     2024-0       104     1004 ffg     2024-0       104     1004 ffg     2024-0       104     1004 ffg     2024-0       104     1004 ffg     2024-0       105     1005 ffg     2024-0       105     1005 ffg     2024-0       105     1005 ffg     2024-0       105     1005 ffg     2024-0       105     1005 ffg     2024-0       105     1005 ffg     2024-0       105     1005 ffg     2024-0       105     1005 ffg     2024-0       105     1005 ffg     2024-0       105     1005 ffg     2024-0       105     1005 ffg     2024-0       105     1005 ffg     2024-0       105     1005 ffg     2024-0       105     1005 ffg     2024-0       105     105     105       105     105     105       105     105     105       105     105       105 </td <td>1003</td> <td>屋上海杨浦</td> <td>28</td> <td></td> <td></td> <td>ç</td> <td></td> <td>59</td> <td></td> <td></td> <td></td> <td></td>                                                                                                    | 1003  | 屋上海杨浦                 | 28       |          |               | ç    |     | 59                  |      |           |       |  |
| 1004 $\mathbf{P}$ i $\mathbf{x}$ is $\mathbf{x}$ $\mathbf{x}$ $\mathbf{x}$ $\mathbf{x}$ 10041004 frg2024-0 $\mathbf{x}$ $59$ 10041004 frg2024-0 $\mathbf{x}$ $59$ 10041004 frg2024-0 $\mathbf{x}$ $59$ 10041004 frg2024-0 $\mathbf{x}$ $59$ 10041004 frg2024-0 $\mathbf{x}$ $59$ 10041004 frg2024-0 $\mathbf{x}$ $59$ 10041004 frg2024-0 $\mathbf{x}$ $59$ 10041005 frg2024-0 $59$ 1005 frg2024-0 $59$ 1005 frg2024-0 $59$ 1005 frg2024-0 $59$ 1005 frg2024-0 $9$ $\mathbf{1005 frg}$ 2024-0 $9$ $\mathbf{1005 frg}$ 2024-0 $\mathbf{1005 frg}$ $\mathbf{1005 frg}$ 2024-0 $\mathbf{1005 frg}$ $\mathbf{1005 frg}$ 2024-0 $\mathbf{1005 frg}$ $\mathbf{1005 frg}$ 2024-0 $\mathbf{1005 frg}$ $\mathbf{1005 frg}$ 2024-0 $\mathbf{1005 frg}$ $\mathbf{1005 frg}$ 2024-0 $\mathbf{1005 frg}$ $\mathbf{1005 frg}$ 2024-0 $\mathbf{1005 frg}$ $\mathbf{1005 frg}$ 2024-0 $\mathbf{1005 frg}$ $\mathbf{1005 frg}$ 2024-0 $\mathbf{1005 frg}$ $\mathbf{1005 frg}$ 2024-0 $\mathbf{1005 frg}$ $\mathbf{1005 frg}$ $\mathbf{1005 frg}$ $\mathbf{1005 frg}$ $\mathbf{1005 frg}$ $\mathbf{1005 frg}$ $\mathbf{1005 frg}$ $\mathbf{1005 frg}$ $\mathbf{1005 frg}$ $\mathbf{1005 frg}$ $\mathbf{1005 frg}$ $\mathbf{1005 frg}$ $1005 $                                                                                                    | 1003  | 1003百安                | 2024-0   |          |               |      |     | 50                  |      |           |       |  |
| 1004     1004 fies     2024-0       1004     1004 fies     2024-0       1004     1004 fies     2024-0       1004     1004 fies     2024-0       1004     1004 fies     2024-0       1004     1004 fies     2024-0       1004     1004 fies     2024-0       1004     1004 fies     2024-0       1004     1004 fies     2024-0       1004     1005 fies     2024-0       1005     1005 fies     2024-0       1005     1005 fies     2024-0                                                                                                    | 1000  | 屋上海杨浦                 | 05       |          |               | 4    |     | 00                  |      |           |       |  |
| I P I + 34 кра 0       004 бру 2024-0       59         1004       1004 бру 2024-0       2       59         1004       1004 бру 2024-0       2       59         1004       1004 бру 2024-0       2       59         1004       1004 бру 2024-0       59       59         1004       1004 бру 2024-0       59       59         1004       1004 бру 2024-0       59       59         1004       1005 бру 2024-0       59       59         1005       2024-0       59       59         1005       2024-0       59       59         1005       2024-0       59       59         1005       2024-0       59       59         1005       2024-0       59       59         1005       2024-0       59       59         1005       2024-0       59       59         1005       2024-0       59       59         1005       1005 бру 2024-0       59       59         1005       1005 бру 2024-0       59       59         1005       1005 бру 2024-0       59       59                                                                                                    | 1004  | 1004百安                | 2024-0   |          |               |      |     | 59                  |      |           |       |  |
| 1004     1004 fig     2024-0     i     59       1004     1004 fig     2024-0     2       F + Sa bell     02     2       1004     1004 fig     2024-0       F + Sa bell     02       1004     1004 fig     2024-0       F + Sa bell     02       1004     1004 fig     2024-0       F + Sa bell     01       1005     2024-0       F + Sa bell     01       1005 fig     2024-0       F + Sa bell     01       1005 fig     2024-0       F + Sa bell     01       1005 fig     2024-0       F + Sa bell     01       1005 fig     2024-0       F + Sa bell     01       1005 fig     2024-0       F + Sa bell     01       1005 fig     2024-0       F + Sa bell     01       1005 fig     2024-0       F + Sa bell     04       1005 fig     2024-0       1005 fig     2024-0       1005 fig     2024-0       1005 fig     2024-0       1005 fig     2024-0       1005 fig     2024-0       1005 fig     2024-0       1005 fig     2024-0       1005 fig                                                                                                    |       | <b>屋上海市阳</b>          | 03       |          |               |      |     |                     |      |           |       |  |
| $ \begin{array}{c c c c c c c c c c c c c c c c c c c $                                                                                                    | 1004  | 1004 自安               | 2024-0   |          |               |      | i   | 59                  |      |           |       |  |
| 1004     1004 fig     2024-0     59       1004     1004 fig     2024-0       EI-BARRI     0       1005     2024-0       EI-BARRI     0       1005     2024-0       EI-BARRI     0       1005     2024-0       EI-BARRI     0       1005     2024-0       EI-BARRI     0       1005     2024-0       EI-BARRI     0       1005 fig     2024-0       EI-BARRI     0       1005 fig     2024-0       EI-BARRI     0       1005 fig     2024-0       EI-BARRIN     0       1005 fig     2024-0       EI-BARRIN     0       1005 fig     2024-0       EI-BARRIN     0       1005 fig     2024-0       EI-BARRIN     0       1005 fig     2024-0       EI-BARRIN     0       1005 fig     2024-0       EI-BARRIN     0       1005 fig     2024-0       EI-BARRIN     0       1005 fig     2024-0       EI-BARRIN     0       1005 fig     2024-0       EI-BARRIN     0       EI-BARRIN     0       EI-BARRIN     0<                                                                                                    |       | <b>上海市阳</b><br>1004百安 | 2024-0   |          |               |      |     |                     |      |           |       |  |
| Interface       2024-0       59         1004       1004 Tg       2024-0       59         1004       1005 Tg       2024-0       59         1005       1005 Tg       2024-0       59         1005       1005 Tg       2024-0       59         1005       1005 Tg       2024-0       59         1005       1005 Tg       2024-0       59         1005       1005 Tg       2024-0       59         1005       1005 Tg       2024-0       59         1005       1005 Tg       2024-0       59         1005       1005 Tg       2024-0       59         1005       1005 Tg       2024-0       59         1005       1005 Tg       2024-0       59         1005       1005 Tg       2024-0       59                                                                                                    | 1004  | 日 上海 老四               | 2024-0   | 2        |               |      |     | 59                  |      |           |       |  |
| 1004     III + Site A     30       1004     1004 Teb A     1005 Teb 2024-0       III + Site A     1005 Teb 2024-0       III + Site A     1005 Teb 2024-0       III + Site A     30       1005     1005 Teb 2024-0       III + Site A     1005 Teb 2024-0       IIII + Site A     1005 Teb 2024-0       III + Site A     1005 Teb 2024-0       III + Site A     1005 Teb 2024-0       III + Site A     1005 Teb 2024-0       III + Site A     1005 Teb 2024-0       III + Site A     1005 Teb 2024-0       III + Site A     1005 Teb 2024-0       III + Site A     1005 Teb 2024-0                                                                                                    | 4004  | 1004百安                | 2024-0   |          |               |      |     | 50                  |      |           |       |  |
| 1004     1004 ffey     2024-0       FL + Ski Hei     0.1       1005     2024-0       FL + Ski Hei     3.0       1005     2024-0       FL + Ski Hei     3.0       1005     2024-0       FL + Ski Hei     3.0       1005     2024-0       FL + Ski Hei     3.0       1005     2024-0       FL + Ski Hei     3.0       1005     2024-0       FL + Ski Hei     3.0       1005     2024-0       FL + Ski Hei     3.0       1005     1005 ffy       1005 ffy     2024-0       1005 ffy     2024-0       1005 fig     2024-0       1005 fig     2024-0       1005 fig     2024-0       1005 fig     2024-0       1005 fig     2024-0       1005 fig     2024-0       1005 fig     2024-0       1005 fig     2024-0       1005 fig     2024-0       1005 fig     2024-0       1005 fig     2024-0       1005 fig     2024-0       1005 fig     2024-0       1005 fig     2024-0                                                                                                    | 1004  | 居上海市阳                 | 30       |          |               |      |     | 59                  |      |           |       |  |
| Inclusion         International Participation         International Participation         International Participation           1005         1005 Tey 2024-0         59         59           1005         1005 Tey 2024-0         59           1005         2024-0         59           1005         2024-0         59           1005         1005 Tey 2024-0         4           International Participation         1005 Tey 2024-0         1005 Tey 2024-0           International Participation         1005 Tey 2024-0         1005 Tey 2024-0                                                                                                    | 1004  | 1004百安                | 2024-0   |          |               |      |     | 59                  |      |           |       |  |
| 1005     1005 Tep     2024-0     59       1005     1005 Tep     2024-0     59       1005     1005 Tep     2024-0     59       1005     1005 Tep     2024-0     59       1005     1005 Tep     2024-0     1005 Tep       1005     1005 Tep     2024-0     1005 Tep       1005     1005 Tep     2024-0     1005 Tep       1005     1005 Tep     2024-0     1005 Tep                                                                                                    | 1004  | 屋上海市四                 | 01       |          |               |      |     |                     |      |           |       |  |
| Interface         30         59           1005         1005 Fg         2024-0         59           1005         1005 Fg         2024-0         4           1005         1005 Fg         2024-0         4           1005         1005 Fg         2024-0         59                                                                                                    | 1005  | 1005百安                | 2024-0   |          |               |      |     | 59                  |      |           |       |  |
| 1005     1005     2024-0     59       1005     1005     1005     1005     1005       1005     1005     1005     1005     1005       1005     1005     1005     1005     1005                                                                                                    |       | <b>屋上海師載</b>          | 30       |          |               |      |     |                     |      |           |       |  |
| Image: Particular definition         Monoconstruction         Monoconstruction         Monoc                                                                                                    | 1005  | 1005日安                | 2024-0   |          |               |      |     | 59                  |      |           |       |  |
| 1005         IO05 a         IO05 a </td <td></td> <td>民戶海崎載<br/>1005百字</td> <td>2024-0</td> <td></td> <td></td> <td></td> <td>油</td> <td></td> <td></td> <td></td> <td></td> <td></td>                                                                                                    |       | 民戶海崎載<br>1005百字       | 2024-0   |          |               |      | 油   |                     |      |           |       |  |
| 1005 <u>1005 百安</u> 2024-0 59                                                                                                    | 1005  | 日上海師書                 | 00       |          |               |      |     | 59                  |      |           |       |  |
|                                                                                                    | 1005  | 1005百安                | 2024-0   |          |               |      | 100 | 50                  |      |           |       |  |
|                                                                                                    | 1005  | 屋上海師載                 | /n       |          |               |      |     | 29                  |      |           |       |  |
|                                                                                                    |       |                       |          |          |               |      |     |                     |      |           |       |  |

| ▲地备份开 | 平均值=0 计数=10 | 永和=∪ |  |  |  | 0 | iii) ≁ |
|-------|-------------|------|--|--|--|---|--------|
|       |             |      |  |  |  |   |        |
|       |             |      |  |  |  |   |        |
|       |             |      |  |  |  |   |        |
|       |             |      |  |  |  |   |        |
|       |             |      |  |  |  |   |        |
|       |             |      |  |  |  |   |        |
|       |             |      |  |  |  |   |        |
|       |             |      |  |  |  |   |        |